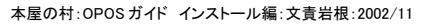

## OPOS ガイド インストール編

ラク POS を使用する場合は、必ずこの OPOS のインストールとセットアップをして下さい。ラク POS を使用しない場合はインストールの必要はありません。

楽樂ほんやさんシリーズの CD-ROM をセットします。右図の CD メニューが表示されます。 (表示されない場合は、パソコンの CD-ROM ドライブの Menu.exe をダブルクリックします)

- 1 メニューの「OPOS インストール」を押します。
- 2 OPOSドライバーのインストールが始まります。
  - 「次へ」をクリックします。
- OPOS の「ソフトウェア使用許諾契約書」が表示されます。よくご覧になってからライセン 3 ス契約に同意される場合は「はい」をクリックします。同意されない場合は、OPOS だけ でなくラク POS も使用できなくなります。

- 「レジストリファイルは使用しない」にチェックされていることを確認の上、「次へ」をクリッ 4 ク
- 名前欄と会社名欄を入力し、「次へ」をクリックします 5

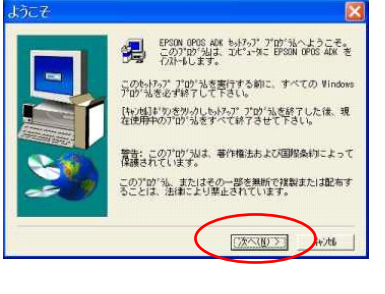

| 2007年2月2日                                                                                                   |         |
|----------------------------------------------------------------------------------------------------|---------|
| 以下のうたが契約者お読み下さい。契約の残りの部分を読むには、Pag<br>Down やを押して下さい。                                                         | pe      |
| スクロールバーを使用して以下の契約書をお読みください。<br>ソフトウェア使用2+諸契約書                                                               |         |
| セイヨーエブソン株式会社(以下、当社といいます)は、お客樹に対して下<br>記表示のソフトウェア(以下、本ソフトウェアといいます)を下記の条件に<br>基づき使用する非独占的な権利を許諾いたします。         |         |
| 82                                                                                                    |         |
| 1. 対象ソフトウェア<br>名称:EFS0N 0F053 A0X<br>バージョン:2.204<br>構成:Disk!(インストレーション)、Disk2(インストレーション)                    |         |
| 約法のう(セ)(契約)のすべての奏順に同意しますか? (しいう)がのを選択すると<br>もらわり)ま中止されます。 EPSON OPIOS ADX をイルークするにした。その契約でに回<br>たたく必要がゆります。 | ŝ.<br>N |
| CASID ISCID CON                                                                                             |         |
|                                                                                                    |         |

レジストリファイルの使用を選択します。

・ レデスドッファイルは使用しない(①) パストリファルを使用する(

レジストリファイルを使用して情報を継承する場合は、レジストリファイルを指定して下さい。

(月5(日) 次へ(11) >

+745

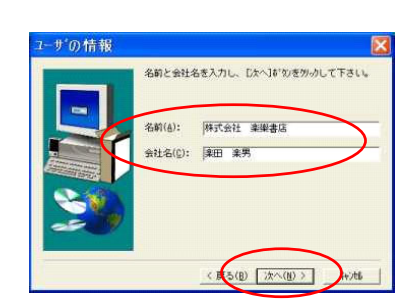

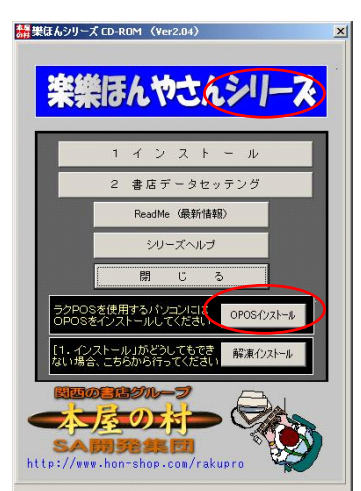

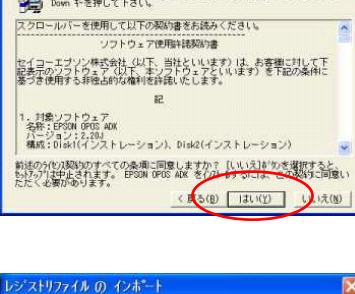

6 インストール先フォルダを確認します。特に問題なければそのままでいいです。(樂ほんシリーズと同じにする必要はありません)「次へ」をクリックします

7 「プログラムファイル」にチェックされていることを確認のうえ、「次へ」を押します。

8 「EPSON CO」にチェックされているのを確認されて、「次へ」をクリックします。

9 「フルインストール」にチェックして、「次へ」をクリックします。

10 通常は変更しなくて良いです。

「次へ」をクリック

11 「次へ」をクリック

![](_page_1_Picture_8.jpeg)

![](_page_1_Picture_9.jpeg)

![](_page_1_Picture_10.jpeg)

![](_page_1_Picture_11.jpeg)

| プログラム フォルタ    | の選択                                                                                                    |
|---------------|----------------------------------------------------------------------------------------------------|
|               |                                                                                                    |
|               |                                                                                                    |
| 7ァイル コピーの併    | ( 展 5 (B) (次へ(B) ) ++/d<br>(次へ(B) ) ++/d<br>(() ) ++/(2) (2) (2) (2) (2) (2) (2) (2) (2) (2) |
| 7711 1L-0#    | ( 戻る(B) (次へ(B) ) (小水) ( ) (日本) (日本) (日本) (日本) (日本) (日本) (日                                                                                                    |
| 7714 12°-0 #  | CEGUE (CO) HAR                                                                                                    |
| 77 (J. 12-0)# |                                                                                                    |

| コピー中 ・・・ t<br>c:¥¥epson2¥ | tンブルファ <mark>イル</mark><br>sample¥vb¥drawer¥step1¥sdra | werl.vbw |
|---------------------------|-------------------------------------------------------|----------|
|                           | 91 X                                                  |          |
|                           | 4+>200                                                |          |

![](_page_2_Picture_2.jpeg)

![](_page_2_Picture_3.jpeg)

14 OPOS のセットアップ (SetupPOS) 画面が開きます。(右図)

13 リリースノートを見なくてもいい場合は、チェックを外して、「終了」ボタンを押します

## この後の作業

- USB 接続のレシートプリンターを使用する場合・・・・・OPOS ガイド USB 編を行う
- シリアル接続のレシートプリンターを使用する場合・・・・OPOS ガイドセットアップ編を行う
- レシートプリンターを接続しないでラク POS のテスト使用をする・・・導入ガイドの「9.ラクセットの設定」に進む テスト使用の場合は、実際に POS 機器を接続したときに「OPOS ガイドセットアップ編」を行ってください。

http://www.hon-shop.com/raku/

本屋の村

rakupro@hon-shop.com